# Электронная очередь в детский сад

С 1 сентября 2013 года на сайте администрации города Братска начала свою работу электронная очередь в муниципальные дошкольные образовательные учреждения.

Это современный и удобный способ узнать свою очередь в детский сад, не выходя из дома, с помощью Интернета.

С переходом дошкольных образовательных учреждений города Братска на региональную автоматизированную информационную систему учета детей АИС «Комплектование ДОУ» администрация муниципального образования города Братска вносит изменения в алгоритм поиска порядкового номера очереди ребенка в детский сад в новом формате.

Для этого необходимо, пройдя по адресу **dou.iro38.ru**, корректно ввести необходимые сведения.

При вводе данных о ребенке в АИС «Комплектование ДОУ» будет отображаться порядковый номер общегородской очереди Вашего ребенка, номер муниципального дошкольного образовательного учреждения (МДОУ), порядковый номер очереди ребенка в данном образовательном учреждении, возрастной период ребенка на 1 сентября текущего года.

#### Способы поиска:

По номеру заявки (указывается регистрационный номер заявления, прописанный в уведомлении о постановке на учет детей, подлежащих обучению в муниципальных дошкольных образовательных учреждениях города Братска) - для этого необходимо выполнить следующий алгоритм действий: ввести № заявки, нажать кнопку «Результат запроса».

*По свидетельству о рождении ребенка* - алгоритм действий: выбрать муниципалитет, ввести серию, № свидетельства о рождении ребенка, нажать кнопку «Результат запроса».

В помощь родителям (законным представителям) детей разработана пошаговая инструкция (ссылка: http://www.obrbratsk.ru/ – баннер «Электронная очередь в детский сад»).

По всем вопросам, связанным с работой электронной очереди, обращаться в отдел дошкольного образования департамента образования администрации города Братска по телефонам **349-054**, **349-238**, **361-088**.

## ИНСТРУКЦИЯ (пошаговая) по поиску порядкового номера очереди ребенка в детский сад на официальном сайте администрации муниципального образования города Братска

1.Пользователю необходимо открыть **официальный сайт** администрации муниципального образования города Братска.

2. Найти раздел **«АКТУАЛЬНО».** 

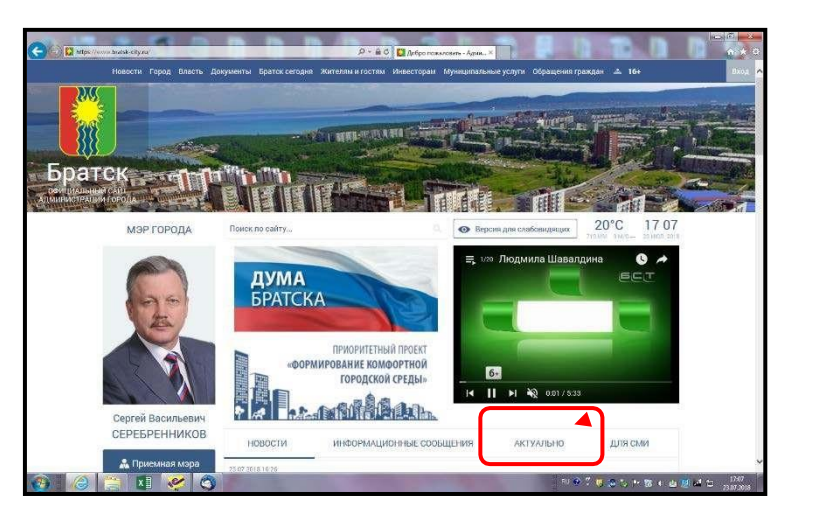

3.Выбрать подраздел «Электронная очередь».

| Новости  | Город Власть Докумя | енты Братск сегодня   | Жителям и сос | тям Инвесторам   | Муниципальны | е услуги Обращения гра | кдан 📣 16+           |  |
|----------|---------------------|-----------------------|---------------|------------------|--------------|------------------------|----------------------|--|
| The Bar  |                     |                       |               |                  |              |                        |                      |  |
| Сергей Б | Засильевич          | * A 🖬 🖓 🗛             |               | HALLAN.          |              |                        |                      |  |
| СЕРЕБР   | РЕННИКОВ            | новости               | информ        | АЦИОННЫЕ СООГ    | БЩЕНИЯ       | АКТУАЛЬНО              | для сми              |  |
| 👗 Прис   | мная мэра           |                       |               |                  |              | - 7                    |                      |  |
|          |                     | Электронная очередь   |               | Мносодетные семь | a            | Информационно-справ    | ючная служба 349-000 |  |
| Bf       |                     |                       |               |                  |              | Constanting            |                      |  |
|          | Te                  | афик приёма граждан в | адиинистраци  | и Конкурсы       | и торги      | сроитпереселении гр    | го фонда             |  |
| ОБШЕСТВЕ | ННАЯ ПАЛАТА         |                       |               |                  |              |                        |                      |  |

4. Далее в списке следует выбрать подраздел «Электронная очередь в детский сад».

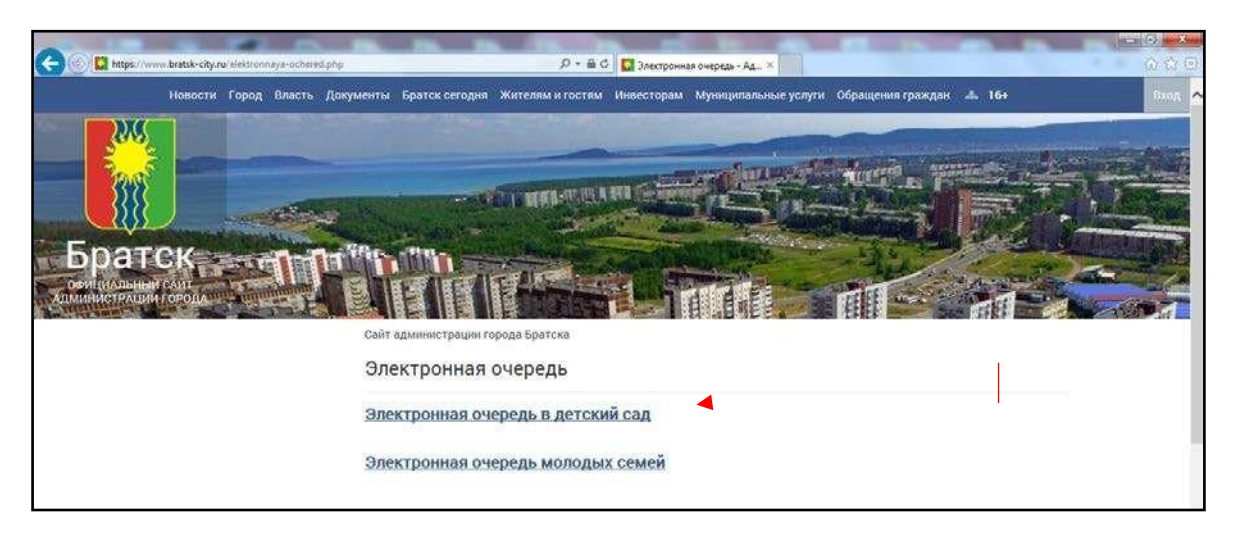

5. Нажать ссылку: dou.iro38.ru

6. На открывшейся странице выбрать один из способов поиска:

### <u>Способ № 1:</u>

- нажать кнопку «По номеру заявки» (регистрационному номеру заявления, который указан в Уведомлении о подтверждении постановки ребенка на учет для предоставления места в МДОУ);

| 🔰 🥘 https://dou.iro38.ru/DOU/dou/queue-number/ | P = ≜ C @ dou.ko38.ru                                                             | o dou.ira38.ru | × 0.5                                    |
|------------------------------------------------|-----------------------------------------------------------------------------------|----------------|------------------------------------------|
|                                                | Способ поиска                                                                     |                |                                          |
|                                                | <ul> <li>По номеру заявки</li> <li>По свидетельству о рождении ребенка</li> </ul> |                | 1. 1. 1. 1. 1. 1. 1. 1. 1. 1. 1. 1. 1. 1 |
|                                                | Введите номер заявки                                                              |                | SO DE ANY                                |
|                                                | Номер<br>заявки:                                                                  |                |                                          |
|                                                | искать                                                                            |                | 9 4 9 9                                  |
|                                                | Результат запроса                                                                 |                |                                          |
|                                                |                                                                                   |                | Lang " the Kan                           |
|                                                |                                                                                   |                | 1                                        |

| THE REAL FOR OTHER OF THE                                                                                                    | UNRA STUDIETRA DUN FOROTA ERATES                                                                                                    |
|----------------------------------------------------------------------------------------------------|----------------------------------------------------------------------------------------------------|
| 665708 r. Boarey, Hosvitskan objacta                                                                                                    | no-r Пенина 37 rea (3953) 40-80-65 40-80-64 349-054                                                                                                    |
| 61 (c)200                                                                                                    | VREJOM JEHNE                                                                                                    |
| о постаповке на учет дете                                                                                                    | й, подлежащих обучению в муниципальных                                                                                                    |
| дошкольных образов                                                                                                    | ательных учрежденнях города Братска /                                                                                                    |
|                                                                                                    |                                                                                                    |
| От 24 нюля 2018                                                                                                    | He MY-1721/20/14                                                                                                    |
| (2.5.C. (1.5.C. (1.5.C. (2.5.C.)))                                                                                                    |                                                                                                    |
|                                                                                                    |                                                                                                    |
| Настоящее уведоналение выдано                                                                                                    | Ивансев Ирина Ивансене                                                                                                    |
| Настоящее уведомление выдано                                                                                                    | Иванова Ирина Ивановне (на овеле вредетивателя)                                                                                                    |
| Настоящее уведомление выдано<br>в подтверждении постановын на учет р                                                                                              | Излиска Ирина Иканские<br>(Ф.П.О. родиталя (закоплого представлятиля))<br>ребеныха для предоставляения места в <u>МБДОУ "ДСКВ №</u>                                                            |
| Настоящее уведонление выдано<br>в подтверждении постановки на учет р<br>222. Ислов Исл. Исловия -25 пп                                                            | Изанска Ирина Изанские<br>(Ф.И.О. родитиля (закоявого представателя))<br>ребеныя для предоставления места в <u>МБДОУ "ДСКВ М</u><br>преда 2012                                                 |
| Настоящее уведонление выдано<br>в подтверждении постановки на учет р<br><u>927.</u> Иожов Иан Иансонт -25 ап                                                      | Изанска Ирина Изанские<br>(Ф.И.О. родителя (закожного представателя))<br>ребеника для предоставления места в <u>МБДОУ "ДСКВ М</u><br>преда 2012                                                |
| Настоящее уведонление выдано<br>в подтверждении постановыя на учет р<br>92°. Изанов Иаан Изанович 225 ап                                                          | Изанска Ирниц Изанские<br>(Ф.И.О. родителя (законного представателя))<br>ребенка для предоставления места в <u>МБДОУ "ДСКВ М</u><br>преда 2012                                                 |
| Настоящее уведонление выдано<br>в подтверждении постановыя на учет р<br><u>927.</u> Изанов Иали Изановии в 25 ап                                                  | Излиста Ирина Излистия<br>(Ф.И.О. родителя (законного представателя))<br>ребенка для предоставления места в <u>МБДОУ "ДСКВ №</u><br>преда 2012                                                 |
| Настоящее уведонление выдано<br>в подтверждении постановыя на учет р<br>22 <sup>2</sup> . Изанов Иали Иалиссии 225 ап                                             | Излоска Ирина Излоски<br>(Ф.11.0. родителя (законного представателя)<br>ребенка для предоставления места в МБДОУ "ДСКВ М<br>преда 2012                                                         |
| Настоящее уведомление выдано<br>в подтверждении постановын на учет р<br><u>927.</u> Изанов Изан Изановит 255 ап                                                   | Излиска Ирина Излиска<br>(Ф.11.0) родителя (законного представателя)<br>кебенка для предоставления места в МБЛОУ "ЛСКВ М<br>преда 2012<br>012345678810                                         |
| Настоящее унедоналение выдано<br>в подтверждении постановын на учет р<br><u>927. Изанов Изан Изанскит</u> 255 an<br>(Дата регистрация заявления)                  | Излиска Ирина Излиска<br>(Ф.11.0) родитиля (законного представателя)<br>кебенка для предоставления места в МБДОУ "ДСКВ М<br>предя 2012<br>012345678810<br>(Регистрационный волер заявления)    |
| Настоящее уведоналение выдано в подтверждении постанован на учет р 927. Излос Изли Излистанован на учет р 25 ап 25 ап 36 10 мая 2018 (Дата регистрация заявления) | Излиска Ирина Излистик<br>(Ф.11.О. родитных (законалого представатных))<br>кебенка для предоставления места в МБДОУ "ДСКВ №<br>преда 2017<br>012345678010<br>(Регастрационный высер заякленая) |
| Настоящие унедоналение выдано<br>в подтверждении постановал на учет р<br>927. Истов Ист (История) 25 ап<br>25 ап<br>(Зата регистрация заявления)                  | Излоска Ирона Излоскос<br>(Ф.И.О. родителя (законного представлятном))<br>ребенка для предоставления места в МБДОУ "ДСКВ М<br>преда 2012<br>012345678810<br>(Регистрационнай вошер заявления)  |

| 3                                        | P-80 2444                                                                                                    | C Auctor |         | 201 BO   |
|------------------------------------------|----------------------------------------------------------------------------------------------------|----------|---------|----------|
| Color Starting                           | Способ поиска                                                                                                    | 1        |         | 12       |
| and the second                           | The energy server     The congruption rate of the server of the server of the ser |          | · • •   | 1000     |
| S IS SOUTH                               | Веедите номер заявки                                                                                                    |          | 1 1 1 m | N. S. S. |
| 0 0                                      | Noing 012345                                                                                                    | 678910   | , ta    | -0       |
| 1. 1. 1. 1. 1. 1. 1. 1. 1. 1. 1. 1. 1. 1 | 101876                                                                                                    |          |         | 1.000    |
| 1. Jah 1. Jak 1. Jak 1.                  | Результат запроса                                                                                                    |          |         |          |
| Star Star Sala                           |                                                                                                    | 10       | a Set   | 12.5.4   |

- далее нажать кнопку «ИСКАТЬ»;

|                                                   | 0.44                                                                       |              |                                          |
|---------------------------------------------------|----------------------------------------------------------------------------|--------------|------------------------------------------|
| Con S. when you account of a solution destruction |                                                                            | O Boullos Au | 1. 1. 1. 1. 1. 1. 1. 1. 1. 1. 1. 1. 1. 1 |
| Start Carl                                        | Спосоо поиска<br>По номеру заявии<br>О По свидетельству о рождении ребенка |              |                                          |
|                                                   | Введите номер заявки                                                       | - And Sand   |                                          |
|                                                   | Номер заявки: 0123456789                                                   | 910          |                                          |
|                                                   | Результат запроса                                                          |              |                                          |
|                                                   |                                                                            |              |                                          |

- через несколько секунд получите **результат запроса** – информацию о порядковом номере в общегородской очереди, номере муниципального дошкольного образовательного учреждения (МДОУ), порядковом номере очереди ребенка в данном МДОУ и возрастном периоде ребенка на 1 сентября текущего года.

#### <u>Способ № 2:</u>

- нажать кнопку «По свидетельству о рождении ребенка»;

|                                              |                                                         |            | (m) (0, <mark>m X m</mark> |
|----------------------------------------------|---------------------------------------------------------|------------|----------------------------|
| S https://dou/iro38.ru/DOU/dou/queue-number/ | , P × ≜ C S http://dou.no38.ru. — R-gexc 8 dou          | iro38.ru × | 0 2 3                      |
|                                              | Способ поиска                                           |            |                            |
| 1100 100 100 100 100 100 100 100 100 10      | По номеру заявки<br>По свидетельству о рождении ребенка |            | de la com                  |
| and a start of                               | Введите свидетельство о рождении                        |            | A North                    |
|                                              | ресенка                                                 |            |                            |
| and and and                                  | - Выберите -                                            |            |                            |
|                                              | Серия:                                                  |            | 1000                       |
|                                              | Номер:                                                  |            |                            |
|                                              | MCKATS.                                                 |            | A Anith                    |
|                                              | Результат запроса                                       |            | and the second             |
| A 40 4 40                                    |                                                         |            | 1 9 9 1 1                  |
| 1.12日前に、1917年の時代、1917年                       |                                                         |            | wife 16 Sec                |
| and the same of the same                     |                                                         |            | England the                |
|                                              |                                                         |            |                            |
|                                              |                                                         |            |                            |
| 1.20 . 1200                                  |                                                         |            | 1000                       |

- выбрать из перечня муниципалитетов Иркутской области город Братск, ввести СЕРИЮ И НОМЕР свидетельства о рождении ребенка;

|                               | Способ поиска                                                                     |                                                                                                    |
|-------------------------------|-----------------------------------------------------------------------------------|----------------------------------------------------------------------------------------------------|
| And And And                   | <ul> <li>По новиру заляни</li> <li>По связатильству в ражанные ребонов</li> </ul> | and the second second                                                                                                    |
| and Alana Alan                | Введите свидательство о рождении<br>ребенка                                       | The Art I the Art                                                                                                    |
|                               | r Georee                                                                          | a set and the set of the set                                                                                                    |
|                               | Cepun III- CT                                                                     |                                                                                                    |
| Contract and the first second | Howep: 000000 ×                                                                   | The second second second                                                                                                    |
|                               | исани.<br>Результат запроса                                                       |                                                                                                    |
| and the second second second  |                                                                                   | all the sheet of                                                                                                    |
| а.<br>                        |                                                                                   | $= \frac{1}{2} \sum_{i=1}^{n-1} \frac{1}{2} \sum_{i=1}^{n-1} \frac{1}{2} \sum_{i=1}^{n$ |
| and the second                |                                                                                   |                                                                                                    |

- далее нажать кнопку «ИСКАТЬ»;

| Способ поиска<br>Пенсинати о рожении ребника<br>Введите свидетельство о рождении<br>ребенка                                                                                  |
|----------------------------------------------------------------------------------------------------|
| I Eperos<br>Cegure: III-CT<br>Howege: 000000<br>Income<br>Pestynbrat sanpoca<br>Haaspa ofburropopeski metipoper 1223<br>HisDov "(JCKB, Nr 517" 14 (до 1 года ин) 01 00 2016) |
|                                                                                                    |

- через несколько секунд получите **результат запроса** – информацию о порядковом номере в общегородской очереди, номере муниципального дошкольного образовательного учреждения (МДОУ), порядковом номере очереди ребенка в МДОУ и возрастном периоде ребенка на 1 сентября текущего года.

### ИНСТРУКЦИЯ (пошаговая) по поиску порядкового номера очереди ребенка в детский сад для родителей (законных представителей) ребенка, подавших заявление через портал **ГОСУСЛУГ**

Чтобы получить информацию о текущей очередности заявителя в детский сад, пользователю необходимо:

1. войти в **личный кабинет** портала госуслуг, используя **логин и пароль**, полученные при регистрации, и открыть полный каталог услуг;

|                                                    | voque Denne Peopleme o<br>Jospine estilepterouwal yvariter<br>nanocyline, car ygotiwi                   |                                                                                                    |  |
|----------------------------------------------------|----------------------------------------------------------------------------------------------------|----------------------------------------------------------------------------------------------------|--|
| Bageric address (A<br>Performance)<br>Construction | yf a'r lagaer tae Q.<br>Arforen Hynyterod officiaette<br>Darwen argenerichyd C. Poletaette argenerichyd | Вища в Горускурн<br>Вондеть нах зденно транутитах,<br>птобр воруше законай допулят<br>ваектронные порогуляр |  |
|                                                    |                                                                                                    | Dates                                                                                                    |  |
|                                                    | FOCYCAYFU Summerson                                                                                     | /                                                                                                    |  |
|                                                    | Bxog<br>an regional forces                                                                              |                                                                                                    |  |
|                                                    | Baile                                                                                                   |                                                                                                    |  |
|                                                    | Johnny represent and the second statement                                                               |                                                                                                    |  |

2. в основном меню на главной странице портала госуслуг выбрать услугу **«Запись в** детский сад»;

| Попу | /лярное на порта                                             | але |                                                 | - | Жизненные снтувции                                  |
|------|--------------------------------------------------------------|-----|-------------------------------------------------|---|-----------------------------------------------------|
| Y    | Запись на прием к врему к                                    |     | Извещение с состоянии<br>лициаого счета в ПФР и |   | Оформление загранласпорта<br>тражданина РФ з        |
| 8    | Выдана или замена паспорта<br>прехеднина РФ э                | 80  | Справив об отсутствии<br>судиности >            |   | Репистряция транспортного<br>средства »             |
| 0    | Получение права<br>на управление транспортным<br>средством » | 8   | Вались в детский сад »                          |   | Репястрация по месту<br>интельства или пребывания » |

3. далее в списке электронных услуг необходимо выбрать **«Проверить очередь»;** 

| госуслуги                      | Yenyni Onnari | поддержка Q |                                |
|--------------------------------|---------------|-------------|--------------------------------|
| 🛞 Запись в дет                 | ский сад      |             |                                |
| < сточуться Запись в детски    | й сад         |             |                                |
|                                |               |             | На это <mark>к</mark> странице |
| Показаны услуги. Для грандан   |               |             | Souther water and an other     |
|                                |               |             | Жизненник сетуации             |
| Электронные услуги             |               |             | THE LAST & RESIDENCE           |
| Запись в детский сад           |               |             |                                |
| Э Отменить или изменить запись |               |             |                                |
| Э Прозерить снередь            |               |             |                                |
|                                |               |             |                                |

4. на открывшейся странице следует нажать кнопку **«Проверить заявление»;** 

| A                                             |     |  |                           |
|-----------------------------------------------|-----|--|---------------------------|
| 🛞 Запись в детский                            | сад |  |                           |
|                                               |     |  | $\sim$                    |
| с Вернулься Проверить очередь                 |     |  |                           |
| Подробная информации об услуге 3              |     |  | Проверить заявление 🗲     |
| Сроки оказания услуги:                        |     |  | S                         |
| B anni oʻopini anni                           |     |  | На этой странице          |
| Стоимость услуги:                             |     |  | Kas determinants, or more |
| a crista apreparative contraction             |     |  | and the first of          |
| Как получить услугу?                          |     |  |                           |
| 🧑 Получите информацию о текущей очеред        | (H  |  |                           |
|                                               |     |  |                           |
| Проверьто столус заушлонии в Лихном забиноте. |     |  |                           |
| Получите информацию о техущей очере;          | [M  |  |                           |

В результате на экране Вы увидите **информацию об очередности** на получение места в детский сад. Так же информация о номере очереди будет продублирована **по электронной почте**, указанной Вами в личном кабинете.